# 5.3 辞退届を提出する場合

電子入札サービス 電子入札システム 操作マニュアル (物品―受注者用)

# 5.3 辞退届を提出する場合

ここでは、辞退届の提出方法について説明します。入札案件、見積り合わせ案件に関わらず共通の操作 となります。

## <u>調達案件一覧の表示</u>

辞退書を提出可能な案件を表示する調達案件一覧画面です。

| C 13 NO. 202025 20 |                                     |                          |                                                                          |                                                                     |                                                                                                    |                                          |                                          |            |                                                                                   |                                       |                                                                                                    |
|--------------------|-------------------------------------|--------------------------|--------------------------------------------------------------------------|---------------------------------------------------------------------|----------------------------------------------------------------------------------------------------|------------------------------------------|------------------------------------------|------------|-----------------------------------------------------------------------------------|---------------------------------------|----------------------------------------------------------------------------------------------------|
| ▲ セキュリティ保護なし       |                                     |                          |                                                                          |                                                                     |                                                                                                    |                                          |                                          |            |                                                                                   |                                       |                                                                                                    |
| 0000               |                                     |                          |                                                                          | 2023年04.                                                            | 月18日 18時0                                                                                                    | 1分                                       | CAL                                      | S/EC 电     | そ入札システム                                                                           | 4                                     |                                                                                                    |
| 電子入札システム           | ×                                   | 礼情報サ                     | ービス 電子入村                                                                 | レシステム 検証                                                            | 着能 説明要:                                                                                                    | 求                                        |                                          |            |                                                                                   |                                       |                                                                                                    |
| )調達案件一階            |                                     |                          |                                                                          |                                                                     | 調達案件                                                                                                    | 一覧                                       |                                          |            |                                                                                   |                                       |                                                                                                    |
| 登録者情報              |                                     |                          |                                                                          |                                                                     | 調達案件検                                                                                                    | 索                                        | 0                                        |            |                                                                                   |                                       |                                                                                                    |
|                    | <ul> <li>契約</li> <li>室件2</li> </ul> | 約官埋番号<br>、称              |                                                                          | J×л                                                                 | 王一致使来                                                                                                    | 1                                        | <ul> <li>○案件番号</li> <li>□ お幼管</li> </ul> | デ<br> <br> | け家性乗号の                                                                            | ュの想る                                  | ≥1+∓                                                                                                    |
|                    | 入札方                                 | 武                        | 全て                                                                       |                                                                     | ~                                                                                                    | 24.6                                     | 進捗状況                                     | 主要与よれ      |                                                                                   | نیورن<br>اند                          |                                                                                                    |
|                    | 案件担                                 | 当部署                      | 総務部~                                                                     |                                                                     |                                                                                                    |                                          | 🗌 結果登録                                   | 録済の案件      | を表示しない                                                                            | 場合はチ                                  | エックして。                                                                                                    |
|                    | 課所                                  |                          | 全て 🖌                                                                     |                                                                     |                                                                                                    |                                          |                                          |            |                                                                                   |                                       |                                                                                                    |
|                    | 入札書                                 | 締切日時                     |                                                                          |                                                                     | ~                                                                                                    |                                          |                                          |            |                                                                                   |                                       |                                                                                                    |
|                    | 開札E                                 | 時                        |                                                                          |                                                                     |                                                                                                    |                                          |                                          |            |                                                                                   |                                       |                                                                                                    |
|                    | 表示件                                 | 数                        | 10 ¥                                                                     |                                                                     |                                                                                                    |                                          |                                          |            |                                                                                   |                                       | +                                                                                                    |
|                    |                                     |                          | <u></u>                                                                  |                                                                     |                                                                                                    |                                          |                                          |            |                                                                                   |                                       | 衣刀                                                                                                    |
|                    | 安供主                                 | 二順広                      |                                                                          |                                                                     |                                                                                                    | 順                                        |                                          |            |                                                                                   |                                       | 衣刀<br>全案                                                                                                    |
|                    | 案件表                                 | 示順序                      | <br> 案件番号                                                                |                                                                     | ○昇)<br>●降)                                                                                                    | 順                                        |                                          |            |                                                                                   |                                       | 衣』<br>全案<br>(大)                                                                                                    |
|                    | 案件表                                 | 示順序                      | 案件番号                                                                     |                                                                     | ○昇)<br>●降)                                                                                                    | 順<br>順                                   |                                          |            |                                                                                   |                                       | 衣刀<br>全案<br>(全案                                                                                                    |
|                    | 案件表<br>No.                          | 示順序<br>特定<br>調達案件        | [案件 <del>番号</del><br>案件 <b>番号</b><br>案件名称                                | 進捗状況                                                                | <ul> <li>✓ ○ 昇)</li> <li>● 降)</li> <li>● 降)</li> <li>証明書等/<br/>提案書等</li> <li>提出 再提出</li> </ul>                                  | 順<br>人札書<br>見積書                          | 辞退届                                      | 辞退申請書      | 通知書                                                                               | t<br>状況<br>確認                         | 表示<br>全<br>余<br>え<br>え<br>え<br>ろの<br>アナウン<br>ス                                                                                                    |
|                    | 案件表<br><b>No</b> .<br>1             | 示順序<br>特定<br>調達案件        | (案件番号<br>案件名称<br>○△□物品13                                                 | 進捗状況<br>審查結果通知中                                                     | <ul> <li>○ 昇)</li> <li>● 降)</li> <li>● 降)</li> <li>● 正明書等/<br/>提案書等</li> <li>提出 再提出</li> <li>提出済</li> </ul>                     | 順<br>入札書<br>見積書<br>提出                    | 辞退届                                      | 辞退申請書      | 通知書<br>表示<br>未参照有り                                                                | t<br>状況<br>表示                         | 表示<br>全案<br>教<br>発注者が<br>アナウン<br>ス                                                                                                    |
|                    | 案件表<br>No.<br>1<br>2                | 示順序<br>特定<br>調達案件        | <ul> <li>案件番号</li> <li>案件名称</li> <li>〇△口物品13</li> <li>〇△口物品09</li> </ul> | 進捗状況<br>審查結果通知中<br>入札書/<br>見積書受付中                                   | <ul> <li>✓ ○ 昇)</li> <li>● 降)</li> <li>● 降)</li> <li>● 正明書等/</li> <li>提案書等</li> <li>提出 再提出</li> <li>提出済</li> <li>提出済</li> </ul> |                                          | 辞退届                                      | 辞退申請書      | 通知書<br>表示<br>未参照有り<br>表示<br>未参照有り                                                 | t<br>状確<br>表示<br>表示                   | 飛び (1) (1) (1) (1) (1) (1) (1) (1) (1) (1)                                                                                                    |
|                    | 案件表<br>No.<br>1<br>2<br>3           | 示順序<br>特定<br>調達案件        | 案件番号       案件名称       〇ムロ物品13       〇ムロ物品09       〇ムロ物品07                | 進捗状況<br>審查結果通知中<br>入礼書/<br>見積書受付中<br>指名業者選考中                        | <ul> <li>✓ ○ 昇)</li> <li>● 除)</li> <li>○ 証明書等/<br/>提案書等</li> <li>提出</li> <li>提出済</li> <li>提出済</li> </ul>                        | 順順<br>入札書<br>見積書<br>提出<br>提出<br>提出       | 辞退届                                      | 辞退申請書      | 通知書<br>表示<br>未参照有り<br>表示<br>表示<br>表示                                              | 枕<br>花碗 表示<br>表示<br>表示                | R<br>全<br>案<br>発<br>注<br>者<br>が<br>ア<br>ナ<br>ウ<br>つ<br>ス                                                                                                    |
|                    | 案件表<br>No.<br>1<br>2<br>3<br>4      | 示順序<br><b>特定</b><br>調達案件 | 案件番号       案件名称       〇ムロ物品13       〇ムロ物品09       〇ムロ物品07       〇ムロ物品06  | 進捗状況       審查結果通知中       入札書/<br>見積書受付中       指名業者選考中       審查結果通知中 | <ul> <li>○ 昇)</li> <li>● 降)</li> <li>記明書等/<br/>提案書等</li> <li>提出</li> <li>再提出</li> <li>提出済</li> <li>提出済</li> <li>提出済</li> </ul>  | 順順<br>入礼書<br>見積書<br>提出<br>提出<br>提出<br>後切 | 辞退届                                      | 辞退申請書      | 通知書<br>表示<br>未参照有り<br>表示<br>表示<br>表示<br>表示<br>表示<br>表示<br>表示<br>よる<br>大<br>の<br>書 | t<br>状確<br>表示<br>表示<br>表示<br>表示<br>表示 | the second second s |

#### <u>操作説明</u>

辞退したい案件の「調達案件名称」行ー「辞退届」列の、提出ボタン①をクリックします。

- ※ 入札可能な案件のみ、「入札書/見積書」列に、提出ボタンが表示されます。
- ※ 随意契約など見積案件の場合、提出ボタンが表示されます。

# <u>項目説明</u>

| 検索ボタン | :現在設定されている条件で調達案件を検索します。 |
|-------|--------------------------|
| <ボタン  | :前ページのデータを表示します。         |
| >ボタン  | : 次ページのデータを表示します。        |
| 提出ボタン | :入札書提出画面を表示します。          |

# 入札(見積)書提出画面の表示

辞退書を提出するための画面です。

| 🗅 CALS/EC - プロファイル 1 - Mic | crosoft Edge                                                                                                    |                                                                                                    |                                                     |                    |                                 | 107.C | ×  |
|----------------------------|----------------------------------------------------------------------------------------------------|----------------------------------------------------------------------------------------------------|-----------------------------------------------------|--------------------|---------------------------------|-------|----|
| ▲ セキュリティ保護なし               |                                                                                                    |                                                                                                    |                                                     |                    |                                 |       | Aø |
| <b>00000</b><br>電子入札システム   | 入札情報サービス                                                                                                    | 2023<br>電子入札システム                                                                                                    | 3年04月18日<br>検証機能                                    | 18時01分<br>説明要求     | <b>CALS/EC</b> 電子入札システム         |       | Ø  |
| ○ 調達案件一覧<br>○ 登録者情報        | 〇〇〇〇機構<br>契約担当<br>契約担当 様                                                                                                    |                                                                                                    | 入                                                   | 札辞退届<br>の入札を辞退しました | (株)テスト商会04<br>代表取締役社長<br>代表 4太郎 |       |    |
|                            | <ul> <li>案件番号</li> <li>案件番号</li> <li>案件名称</li> <li>入札方式</li> <li>人札外行回数</li> <li>(連絡先&gt;)</li> <li>氏名</li> <li>電話番号</li> <li>FAX</li> <li>E-Mail</li> <li>備考</li> </ul> | : 999205010020<br>: 〇△口物品13<br>: 一般競争・最低<br>: 1回目<br>: 連絡先氏名<br>: 03-0000-0000<br>: 03-0000-0000<br>: accepter1@his<br>: | 2230013<br>3<br>5(価格<br>0<br>0<br>sasp.com<br>提出內容爭 | <br>解記 戻る          |                                 |       |    |

#### 操作説明

提出内容確認ボタン①をクリックします。

## <u>項目説明</u>

| (連絡先)  | ※連絡先に入力した方に発注者より連絡が行くことがあります。 |
|--------|-------------------------------|
| 氏名     | : 連絡先氏名を入力します。                |
| 電話番号   | : 連絡先電話番号を入力します。              |
| FAX 番号 | :連絡先 FAX 番号を入力します。            |
| E-Mail | : 連絡先 E メールアドレスを入力します。        |
| 備考     | :任意入力です。                      |
|        |                               |
|        | ち、 拉旧事中应应到西王に移動しませ            |

提出内容確認ボタン : 辞退書内容確認画面に移動します。 戻るボタン : 前画面に戻ります。

#### <u>辞退届の内容確認</u>

入札(見積)書辞退届画面で、提出内容確認ボタンをクリックすると表示されます。

| 🕒 CALS/EC - プロファイル 1 - Mi                     | crosoft Edge                                                                 |                                                                                                    |                                                                 |             |                                 | <del></del> | ×  |
|-----------------------------------------------|------------------------------------------------------------------------------|----------------------------------------------------------------------------------------------------|-----------------------------------------------------------------|-------------|---------------------------------|-------------|----|
| ▲ セキュリティ保護なし                                  |                                                                              |                                                                                                    |                                                                 |             |                                 |             | Aø |
| <b>0000</b><br>雪子3月3/27/                      | 3 41 45 48 44 12 -                                                           | 202                                                                                                    | 3年04月18日                                                        | ] 18時01分    | <b>CALS/EC</b> 電子入札システム         | S           | Ø  |
|                                               | 人代祖報サービス                                                                     | BTANYATA                                                                                                    |                                                                 | 観観雲楽        |                                 |             |    |
| <ul> <li>・ 調達案件一覧</li> <li>・ 登録者情報</li> </ul> | 〇〇〇〇機構<br>契約担当<br>契約担当 様                                                     |                                                                                                    | χ,                                                              | 化研避確認       | (株)テスト商会04<br>代表取締役社長<br>代表 4太郎 |             |    |
|                                               |                                                                              |                                                                                                    | 下記の案件                                                           | 特の入札を辞退しまし: | tc.                             |             |    |
|                                               | 案件番号<br>案件名称<br>入札方式<br>入札執行回数<br><連絡先><br>氏名<br>電話番号<br>FAX<br>E-Mail<br>備考 | <ul> <li>: 9992050</li> <li>: →服競争</li> <li>: 1回目</li> <li>: 連絡先氏</li> <li>: 03-0000</li> <li>: 33-0000</li> <li>: accepter</li> <li>: 33-0000</li> </ul> | 10020230013<br>3品13<br>-→最低価格<br>-2000<br>-0000<br>1@hisasp.com | 提出          |                                 |             |    |

#### <u>操作説明</u>

内容を確認し**印刷ボタン①**をクリックし印刷用ウインドウを呼び出します。 ※<u>以降、辞退届は印刷できません。ここで印刷しておくことをすすめます。</u> ※<u>印刷はブラウザの機能を使って行います。印刷ボタン① をクリックしただけでは印刷されません。</u>

#### <u>項目説明</u>

- 印刷ボタン :印刷用の別画面が表示されます。
- 提出ボタン:辞退届を提出します。
- 戻るボタン : 前画面に戻ります。

# <u>辞退届の印刷</u> 辞退届を印刷する画面です。

| about:blank             |   |                       |               |              |                | (2           | 2) |
|-------------------------|---|-----------------------|---------------|--------------|----------------|--------------|----|
|                         |   |                       |               |              |                |              | _  |
|                         |   |                       | 入札辞退確認        |              |                |              |    |
|                         |   |                       |               | (株           | )テスト商会04       |              |    |
| 契約担当                    |   |                       |               | 代言           | 发取締役社長<br>     |              |    |
| 突和归日 体                  |   |                       |               | 1∿ब          | 女 4 人即         |              |    |
|                         |   | 下記の案                  | 2件の入札を辞退しました。 |              |                |              |    |
| 案件番号                    | ÷ | 999205010020230013    |               |              |                |              |    |
| 案件名称                    | : | ○△□物品13               |               |              |                |              |    |
| 入札方式                    | : | 一般競爭·最低価格             |               |              |                |              |    |
| 入札執行回数                  | : | 108                   |               |              |                |              |    |
| <連絡先>                   |   | `+'o+ o 5             |               |              |                |              |    |
| 戊谷<br>電話 <del>来</del> 日 | ÷ | 連絡无比名<br>02 0000 0000 |               | $\leftarrow$ | 戻る             | Alt+左矢印      | ſ  |
| 電話番写                    | : | 03-0000-0000          |               |              | 2年12           | Altaを向き      |    |
| F-Mail                  | : | accenter1@bisasn.com  |               |              | NE O           | MICT D 1011  |    |
| 備考                      |   | decepter remodop.com  |               | C            | 最新の情報に更新       | Ctrl+R       | 6  |
|                         |   |                       |               | (C)          | 0 #11447/2 #   | CH-LS        |    |
|                         |   |                       | (             | 1 🙃          | 印刷             | Ctrl+P       | ŝ, |
|                         |   |                       |               | 5            | メディアをデバイスにキャスト |              |    |
|                         |   |                       |               | 1.45         |                |              |    |
|                         |   |                       |               | A"           | 百戸で読み上げる       | Ctrl+Shift+U |    |
|                         |   |                       |               | Ē            | ページをコレクションに追加  |              |    |
|                         |   |                       |               | e            | 共有             |              |    |
|                         |   |                       |               |              | ページのソース表示      | Ctrl+U       | į, |
|                         |   |                       |               |              | 開発者ツールで調査する    |              |    |

## <u>操作説明</u>

右クリックメニューの「**印刷」①**をクリックすることにより、辞退届が印刷されます。 印刷終了後、右上の「×」ボタン②で画面を閉じます。

### <u>補足説明</u>

※辞退届は後で印刷することは出来ないため、必ず表示された時点で印刷するよう注意願います。

## <u>辞退届の提出</u>

入札辞退の内容を確認後、提出するための画面です。

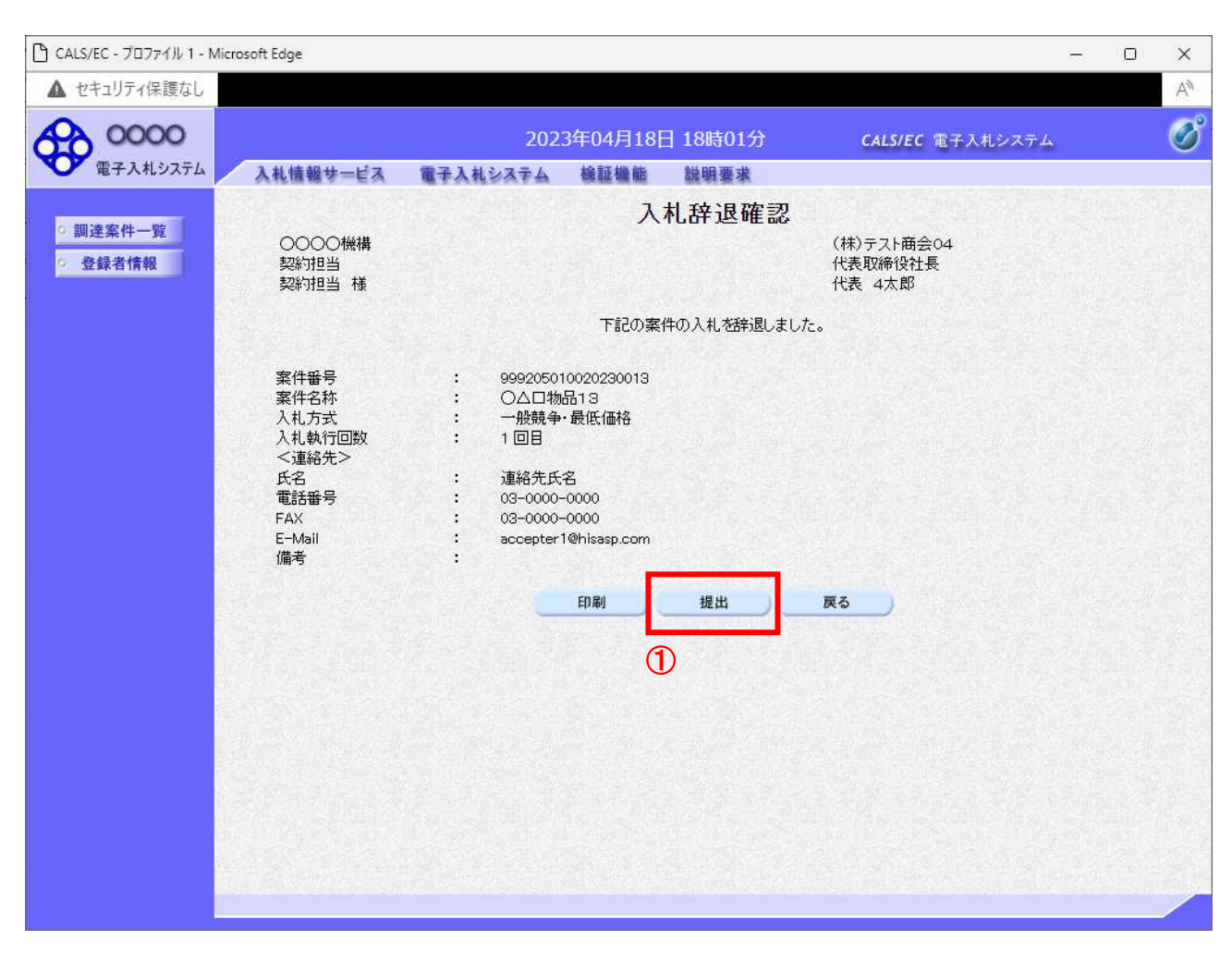

#### 操作説明

印刷後、提出ボタン①をクリックします。

#### <u>項目説明</u>

- 印刷ボタン:印刷用の別画面が表示されます。
- 提出ボタン:辞退届を提出します。
- 戻るボタン :前画面に戻ります。

この画面で**提出ボタン**①をクリックすると、辞退届の提出が実際に行われます。 辞退届を提出したあとは、辞退届の撤回はできませんので提出内容をよく確認してからボタンをクリッ クしてください。

# <u>辞退届送信完了画面の表示</u>

辞退届がサーバに送信されたことを示す辞退届送信完了画面が表示されます。これで辞退届の提出は完 了です。

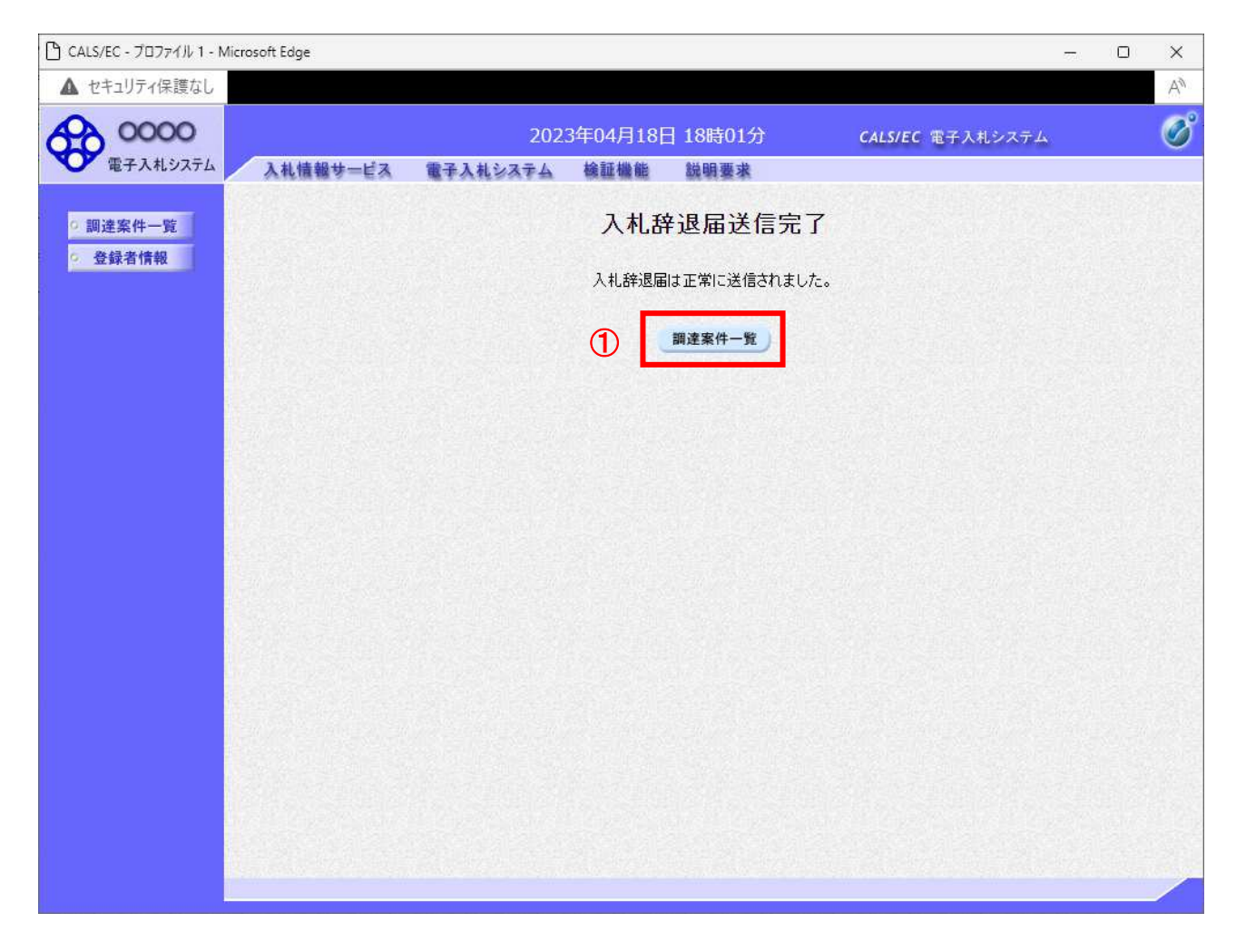

## <u>操作説明</u>

調達案件一覧ボタン①をクリックして、調達案件一覧画面に戻ります。

## <u>辞退届受付票の表示</u>

発注者から発行される通知書を閲覧するための一覧画面です。

| わキュリティ保護なし |                                                               |                                                                                                    |                                                                                      |                                                                                                    |                                     |                  | _                                                                                                    |                                                                                                    | 1.172.03                                       |                                                             |       |
|------------|---------------------------------------------------------------|----------------------------------------------------------------------------------------------------|--------------------------------------------------------------------------------------|----------------------------------------------------------------------------------------------------|-------------------------------------|------------------|----------------------------------------------------------------------------------------------------|----------------------------------------------------------------------------------------------------|------------------------------------------------|-------------------------------------------------------------|-------|
| ビイエリノイ体度なし |                                                               |                                                                                                    |                                                                                      |                                                                                                    |                                     |                  |                                                                                                    |                                                                                                    |                                                |                                                             |       |
| 0000       |                                                               |                                                                                                    | 2023年04/                                                                             | 月18日 18時0                                                                                                    | 2分                                  | CA               | LS/EC 電子                                                                                                    | 子入札システム                                                                                                    | *                                              |                                                             | (     |
| 電子入札システム   | 入札情報サ                                                         | ービス 電子入林                                                                                                    | レシステム 検証                                                                             | 機能 説明要                                                                                                    | 求                                   |                  |                                                                                                    |                                                                                                    |                                                |                                                             |       |
| 調達案件一覧     |                                                               |                                                                                                    |                                                                                      | 調達案件                                                                                                    | 一覧                                  |                  |                                                                                                    |                                                                                                    |                                                |                                                             |       |
| 谷録者情報      |                                                               |                                                                                                    |                                                                                      | 調達案件検                                                                                                    | 索                                   |                  | S. Strange                                                                                                    |                                                                                                    |                                                |                                                             |       |
|            | 契約管理番号                                                        | ₹                                                                                                    | ※完                                                                                   | 全一致検索                                                                                                    |                                     | 〇案件番             | 号                                                                                                    |                                                                                                    |                                                |                                                             |       |
|            | 案件名称                                                          |                                                                                                    |                                                                                      |                                                                                                    | ]                                   | 🗌 契約管            | 理番号また                                                                                                    | は案件番号の                                                                                                    | みの場合                                           | 合はチェン                                                       | 15    |
|            | 入札方式                                                          | 全て                                                                                                    |                                                                                      | <b>~</b>                                                                                                    |                                     | 進捗状況             | 全て                                                                                                    |                                                                                                    | *                                              |                                                             |       |
|            | 案件担当部署                                                        | 総務部▼                                                                                                    |                                                                                      |                                                                                                    |                                     | □ 結果登            | 録済の案件                                                                                                    | を表示しない                                                                                                    | 場合はチ                                           | エックして                                                       | 2     |
|            | 課所                                                            |                                                                                                    |                                                                                      |                                                                                                    |                                     |                  |                                                                                                    |                                                                                                    |                                                |                                                             |       |
|            | 人私書師切日時                                                       |                                                                                                    | E                                                                                    |                                                                                                    | 1000                                |                  |                                                                                                    |                                                                                                    |                                                |                                                             |       |
|            |                                                               | T. T. T. T. T. T. T. T. T. T. T. T. T. T                                                                                 |                                                                                      | Contract Income                                                                                                    |                                     |                  | and the second second sec |                                                                                                    |                                                |                                                             |       |
|            | 開札日時                                                          |                                                                                                    |                                                                                      | <b>~</b>                                                                                                    |                                     | 1993292          |                                                                                                    |                                                                                                    |                                                |                                                             |       |
|            | 開札日時<br>表示件数                                                  | 10 •                                                                                                    |                                                                                      |                                                                                                    |                                     |                  |                                                                                                    |                                                                                                    |                                                | 表                                                           | 示     |
|            | 開札日時<br>表示件数<br>客代表示順序                                        | <br>10 ▼                                                                                                    |                                                                                      | —————————————————————————————————————                                                                                                   | Шġ                                  |                  |                                                                                                    | IJ                                                                                                    |                                                | 表注                                                          | 示案    |
|            | 開札日時<br>表示件数<br>案件表示順序                                        | <br>10 ✔<br>案件番号                                                                                                    |                                                                                      | ■~<br><br>●降.                                                                                                    | 順                                   |                  |                                                                                                    | IJ                                                                                                    | ł                                              | 表<br>全部<br>検索                                               | 示案)   |
|            | 開札日時<br>表示件数<br>案件表示順序                                        | <br>10 ♥<br>[案件番号                                                                                                    | ) <u>[</u>                                                                           | ■~<br>○昇.<br>●降.                                                                                                    | UĒ<br>UĒ                            |                  |                                                                                                    |                                                                                                    |                                                | 表<br>全<br>検索 ④                                              | 示案)   |
|            | 開扎日時<br>表示件数<br>案件表示順序                                        | 10 ▼<br>案件番号<br>家件2tt                                                                                                    | ]]<br>(<br>()<br>()<br>()<br>()<br>()<br>()<br>()<br>()<br>()<br>()<br>()<br>()<br>( | · · · · · · · · · · · · · · · · · · ·                                                                                                   | 順順入礼書                               | 辞说民              |                                                                                                    | <b>3</b> 4n#                                                                                                    | オ                                              | 表:<br>全:<br>検索 ④<br>発注者<br>らの                               | 示案)カ  |
|            | 開札日時<br>表示件数<br>案件表示順序<br>No. <b>時</b> 定<br>調達案件              | 10 ▼<br>案件番号<br>案件名称                                                                                                    | 進捗状況                                                                                 | <ul> <li>□ ○ 昇.</li> <li>○ 月.</li> <li>● 降.</li> <li>● 降.</li> <li>● 提案書等</li> <li>提出 再提出</li> </ul>                                    | 順<br>入礼書<br>見積書                     | 辞退届              | 辞退申請書                                                                                                    | 通知書                                                                                                    | 状況確認                                           | 表<br>全<br>検索<br>発<br>うの<br>ウ<br>ス                           | 示案 カン |
|            | 開札日時<br>表示件数<br>案件表示順序<br>No. <b>特定</b><br>1                  | 10 ▼<br>案件番号<br>案件名称<br>○△□物品13                                                                                          | 進捗状況<br>入札書/<br>見積書受付中                                                               | <ul> <li>○月.</li> <li>○月.</li> <li>●降.</li> <li>●降.</li> <li>● 降.</li> <li>● 降.</li> <li>● 提案書等</li> <li>提出 再提出</li> <li>提出済</li> </ul> | 順<br>入札書<br>見積書                     | 辞退届提出清           | 辞退申請書                                                                                                    | 通知書<br>表示<br>未参照有り                                                                                                    | ★<br>状況<br>表示                                  | 表注<br>全部<br>発注者<br>ろの<br>アナウ<br>ス                           | 示案 カン |
|            | 開札日時<br>表示件数<br>案件表示順序<br>No. <u>特定</u><br>1<br>2             | 10 ▼<br>案件番号<br>案件番号<br>○△□物品13<br>○△□物品09                                                                               | 進捗状況       及机書/       見積書受付中       入札書/       見積書受付中                                 | · · · · · · · · · · · · · · · · · · ·                                                                                                   | 順順<br>入札書<br>見積書<br>提出済             | 辞退届提出资           | 辞退<br>申請書<br>①<br>退出                                                                                                    | 道知書<br>表示<br>未参照有り<br>表示<br>未参照有り                                                                                                    | ★<br>状況<br>表示<br>表示                            | 表全<br>全<br>除索<br>そ<br>うの<br>アナウ<br>ス                        | 示案 カン |
|            | 開扎日時<br>表示件数<br>案件表示順序<br>No. <u>精定</u><br>1<br>2<br>3        | 10 ▼<br>東件番号<br>案件名称<br>○△□物品13<br>○△□物品09<br>○△□物品07                                                                    | 進捗状況       入礼書/       見積書受付中       入礼書/       見積書受付中       指名業者選考中                   | →<br>○<br>二<br>一<br>二<br>一<br>二<br>一<br>二<br>二<br>二<br>一<br>二<br>二<br>二<br>二<br>二<br>二<br>二<br>二<br>二<br>二<br>二<br>二<br>二               | 順順<br>入札書<br>見積書<br>提出済<br>提出       | 辞退届<br>提出済<br>提出 | 辞退<br>申請書<br>①<br>提出                                                                                                    | 通知書<br>表示<br>未参照有り<br>表示<br>表示                                                                                                    | 才<br>状確認<br>表示<br>表示<br>表示                     | 表<br>全<br>(                                                 | 示案 カン |
|            | 開扎日時<br>表示件数<br>案件表示順序<br>No. <u>請達案件</u><br>1<br>2<br>3<br>4 | <ol> <li>10 ▼</li> <li>案件番号</li> <li>案件名称</li> <li>○△□物品13</li> <li>○△□物品09</li> <li>○△□物品07</li> <li>○△□物品06</li> </ol> | 進捗状況       入札書/       見積書受付中       見積書受付中       指名業者選考中       審査結果通知中                | · ○ 昇.<br>● 降.<br>『証明書等/<br>授案書等<br>提出<br>提出済<br>提出済<br>提出済                                                                             | 順順<br>入札書<br>見積書<br>提出済<br>援出<br>締切 | 辞退届提出清           | 辞退<br>申請書                                                                                                    | 通知書       表示       表示       未参照有り       表示       表示       表示       表示       表示       表示       表示       表示       表示       表示       表示       表示       表示       表示 | 大<br>状<br>確<br>表<br>示<br>表<br>表<br>示<br>表<br>示 | 表<br>全<br>後素)<br>ぞ<br>注<br>者<br>らの<br>の<br>ア<br>ナ<br>ウ<br>ス | 示案 カン |

#### 操作説明

確認したい案件の「調達案件名称」行-「通知書」列の、**表示ボタン**①をクリックします。 未参照の通知書がある場合、**表示ボタン**①の下に「未参照有り」が表示されます。

#### <u>項目説明</u>

- 検索ボタン:現在設定されている条件で調達案件を検索します。
- <ボタン : 前ページのデータを表示します。
- >ボタン :次ページのデータを表示します。
- 表示ボタン :通知書一覧を表示します。

# <u>辞退届受付票の確認</u>

辞退届を提出した案件に対して届いた、辞退届受付票の内容を確認します。

| 🗅 CALS/EC - プロファイル 1 - Microsoft Edg | je                       |                          | - 0 X   |
|--------------------------------------|--------------------------|--------------------------|---------|
| ▲ セキュリティ保護なし                         |                          |                          | A       |
| <b>〇〇〇〇〇</b><br>第子入村や7子()            | 2023年04                  | 1月18日 18時02分 CALS/EC 電子入 | λύλτα 🧭 |
| A AN                                 | 直報サービス 電中入札システム 傾間       | 罐賬 就明要本                  |         |
| 9 調達案件一覧                             |                          | 通知書一覧                    |         |
| © 登録者情報                              | 執行回 <mark>数 通知書</mark> 名 | 通知書発行日付                  | 通知書確認   |
|                                      | 1 辞退届受付票 ①               | 令和05年04月18日 (火) 18時02分   | 未参照     |
|                                      | 通知書名                     | 通知書発行日付                  | 通知書確認   |
|                                      | 証明書等審查結果通知書              | 令和05年04月18日(火)18時00分     | 未参照     |
|                                      | 証明書等受付通知書                | 令和05年04月18日(火)18時00分     | 未参照     |
|                                      |                          |                          |         |

#### 操作説明

辞退届受付票を表示する場合は、**辞退届受付票**①をクリックし、通知書の内容を印刷するためのウイン ドウを呼び出します。

通知書の確認を行うと通知書確認欄が未参照から参照済に変わります。

## <u>項目説明</u>

戻るボタン:前画面に戻ります。

# <u>辞退届受付票の表示</u>

辞退届受付票の確認画面です。

| 🕒 CALS/EC - วีอวรา/ม 1 - 1 | /licrosoft Edge                       |                                                                   |                                            |                                                     | <del></del> | o × |
|----------------------------|---------------------------------------|-------------------------------------------------------------------|--------------------------------------------|-----------------------------------------------------|-------------|-----|
| ▲ セキュリティ保護なし               |                                       |                                                                   |                                            |                                                     |             | Aø. |
| 00000<br>電子入札システム          | 入札情報サービス 電子                           | 2023年04<br>入札システム 検証                                              | 4月18日 18時02分<br>I機能 説明要求                   | 〕 CALS/EC電子)                                        | 、札システム      | Ø   |
| ○ 調達案件一覧<br>○ 登録者情報        | (株)テスト商会04<br>代表取締役社長<br>代表 4太郎 様     | 下記の案件                                                             | 辞退届受付                                      | <b>1 票</b><br>0000機構<br>契約担当<br>契約担当<br>¥退届を受領しました。 |             |     |
|                            | 案件番号<br>案件名称<br>入札執行區<br>受销番号<br>受付日時 | 999205010020<br>〇〇口物品13<br>期 1回目<br>999205010020<br>令和05年04月<br>① | 記<br>22300133102010001<br>18日 18時02分<br>印刷 | <b>₹</b> δ                                          |             |     |

### <u>操作説明</u>

戻るボタンをクリックすることにより、通知書一覧画面に戻ります。 印刷する場合は、**印刷ボタン①**をクリックします。

### <u>項目説明</u>

印刷ボタン :印刷用の別画面が表示されます。

戻るボタン:前画面に戻ります。

# <u>辞退届受付票の印刷</u>

辞退届受付票を印刷する画面です。

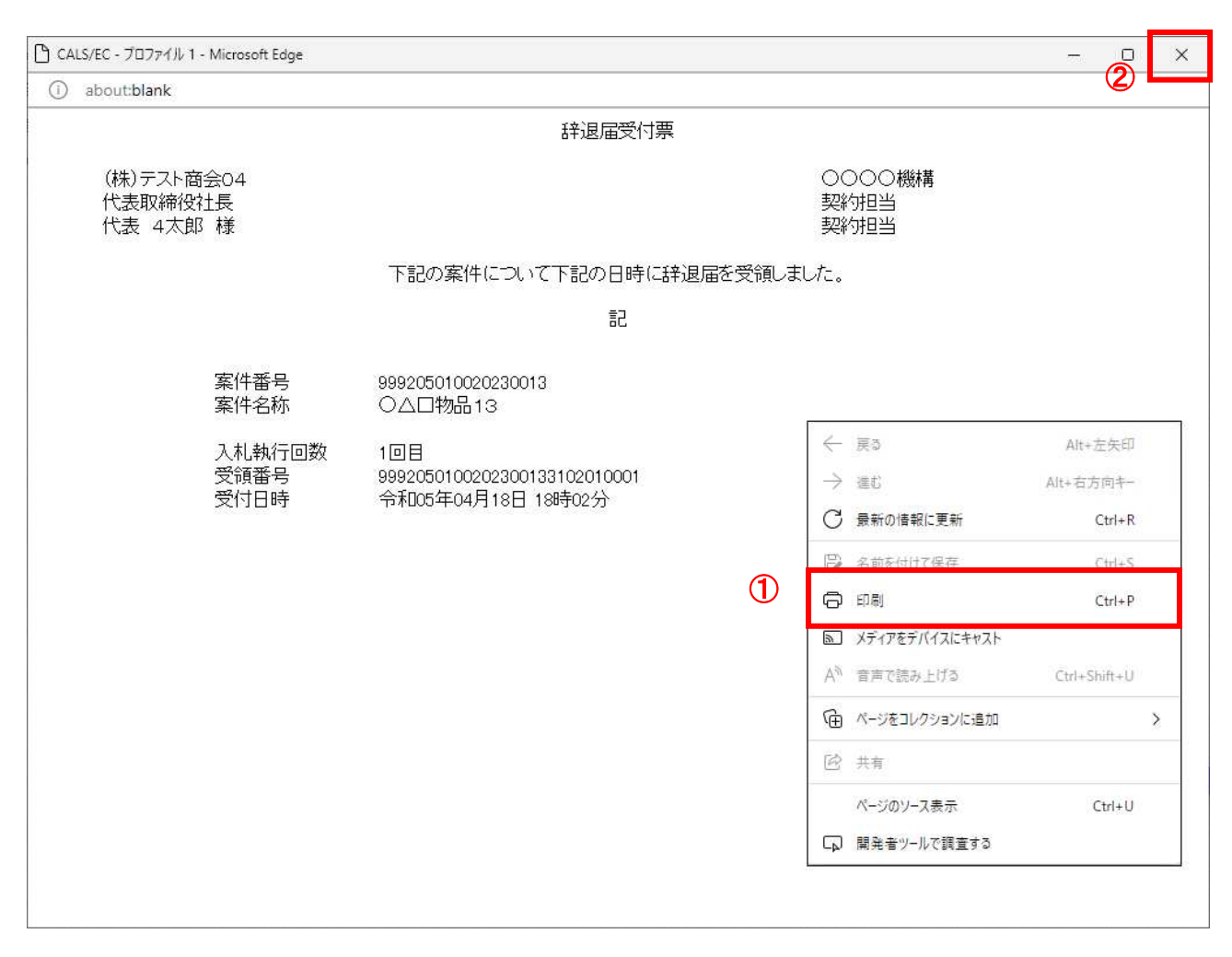

#### 操作説明

右クリックメニューの「**印刷」**①をクリックすることにより、辞退届受付票が印刷されます。 印刷終了後、右上の「×」ボタン②で画面を閉じます。